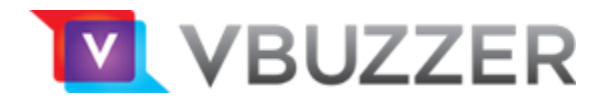

ZoiPer For Windows

## Configuration

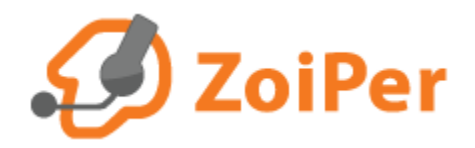

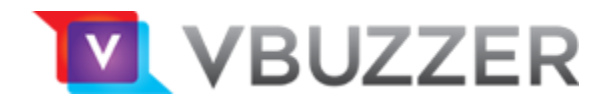

Launch your ZoiPer softphone client

From the top menu: select **Settings** then select **Create New Account** 

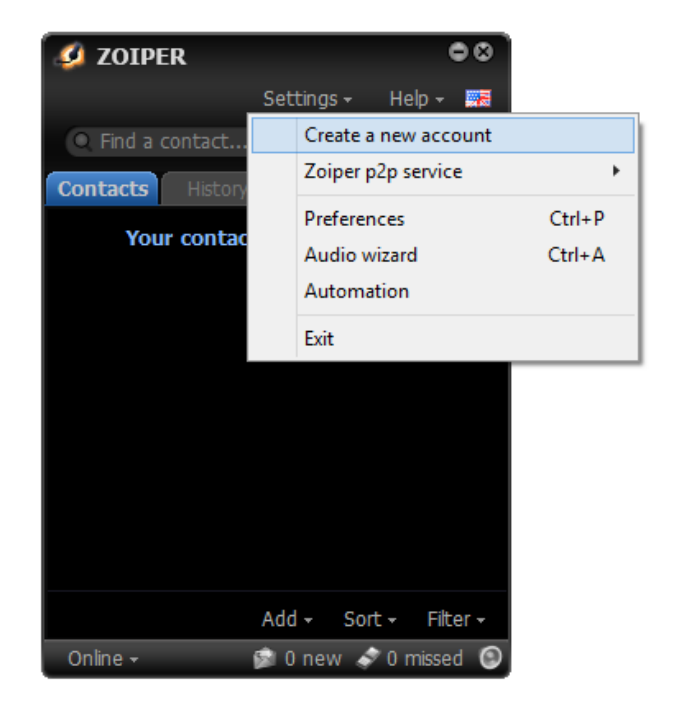

In the Account Type section, select SIP and click next:

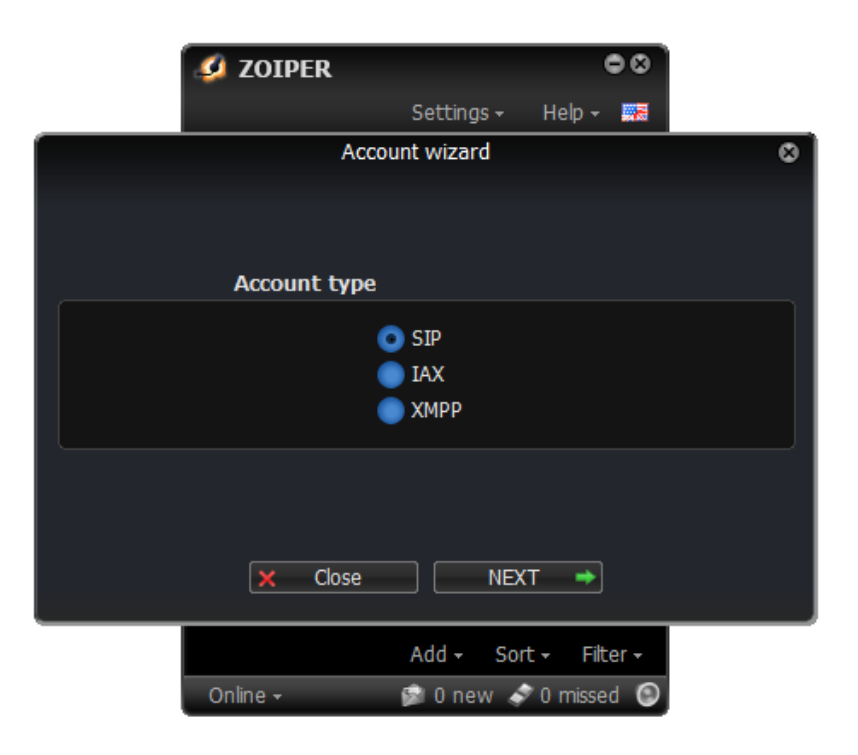

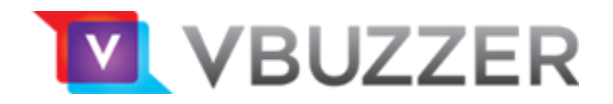

In The **Credential** section, complete the following fields, then click next:

User: Your VBuzzer Account ID\*

Password: Your VBuzzer Account Password

Domain: sip1-on.vbuzzer.com

\*not your VBuzzer Username (your username is used for accessing the VBuzzer User Portal).

| 🧔 ZOIPER                | 00                    |   |
|-------------------------|-----------------------|---|
|                         | Settings - Help - 🚒   |   |
| Aco                     | ount wizard           | 8 |
| Credentials             |                       |   |
| user / user@host        |                       |   |
| Password                |                       |   |
| Domain / Outbound proxy |                       |   |
| БАСК                    | NEXT →                |   |
|                         | Add - Sort - Filter - |   |
| Online +                | 😰 0 new 🛷 0 missed 🎯  |   |

In the **Account name** section, enter the name you wish to identify the account (ie: VBuzzer), then click next:

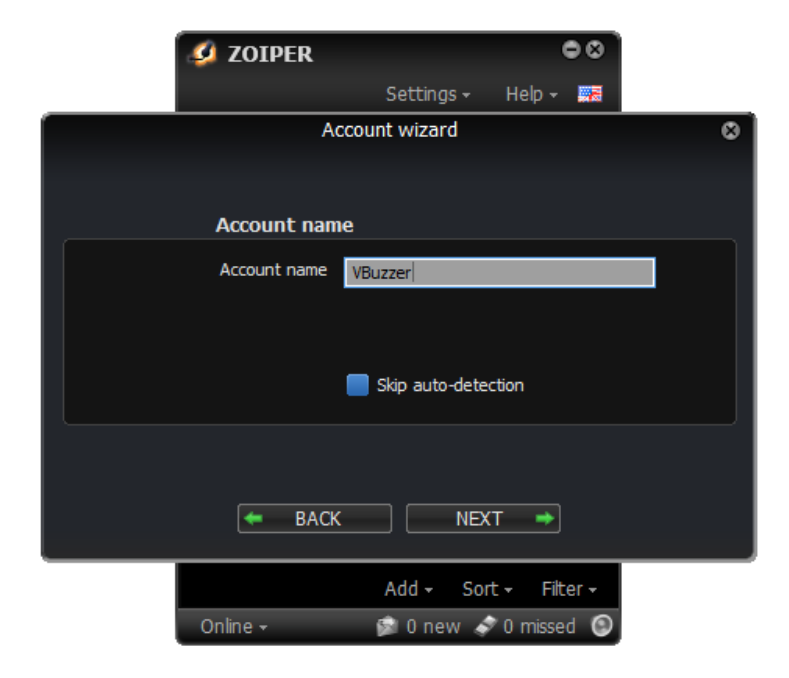

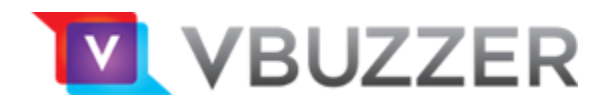

You are done! Click **Close** 

Your softphone device should now be registered to the VBuzzer network.

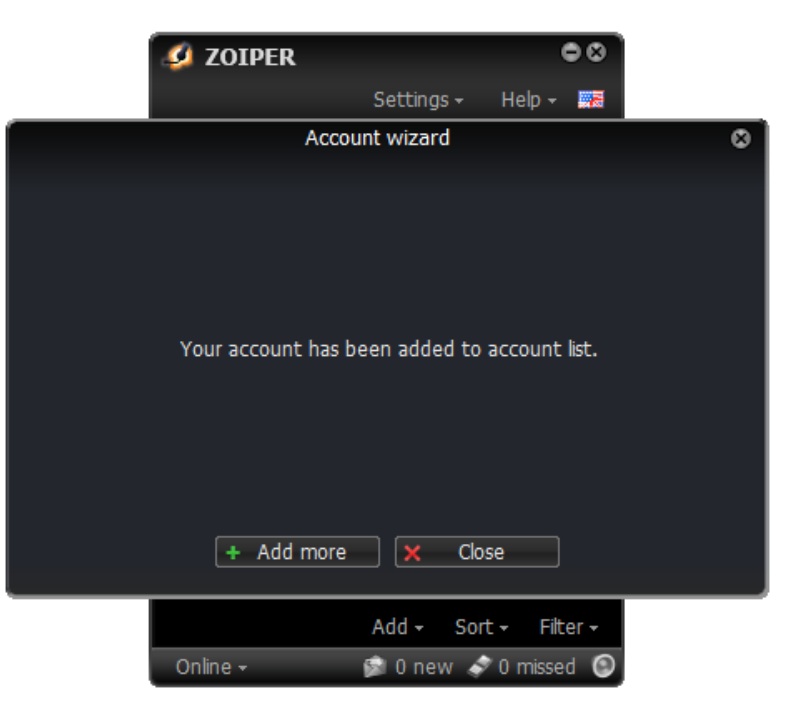

You should now be connected and ready to place calls on the VBuzzer network.

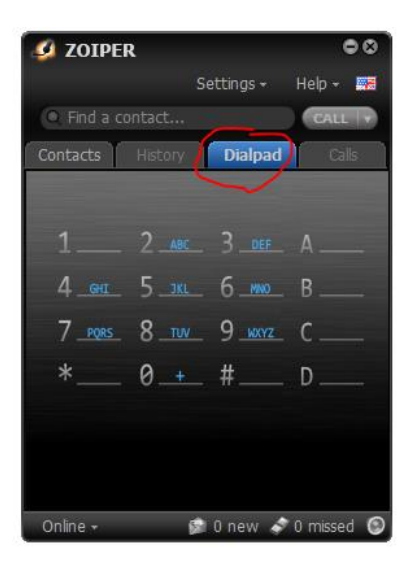